## วิธีการบันทึกข้อมูล

ระบบติดตามงาน ๑ ตำบล ๑ กลุ่มเกษตรทฤษฎีใหม่ กรมพัฒนาที่ดิน (สำหรับสถานีพัฒนาที่ดิน)

## การเข้าใช้งาน

เรียกใช้งานที่เว็บไซต์กรมฯ ที่ URL : http://www.ldd.go.th คลิกเลือก ไอคอน "ระบบติดตามงาน ๑ ตำบล ๑ กลุ่มเกษตรทฤษฎีใหม่" ล็อกอินเข้า ระบบ โดยใช้ Username และ Password ชุดเดียวกับ ระบบ Intranet ของ ผู้อำนวยการสถานีพัฒนาที่ดิน

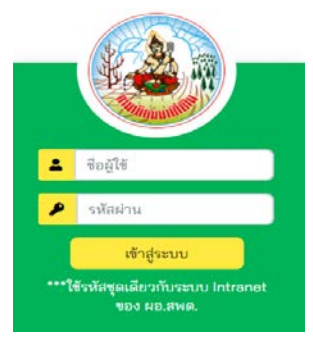

## ขั้นตอนการดำเนินการ

ขั้นตอนที่ ๑: สพด. ต้องบันทึกข้อมูลการบริหารจัดการสัญญาเป็นอันดับแรก <u>มิเช่นนั้นจะไม่สามารถ</u>
<u>บันทึกรูปแบบสระน้ำและสถานะการดำเนินการได้</u>โดย คลิกเลือกเมนู "บริหารจัดการสัญญา" จะ
ประกอบด้วย ๒ เมนูย่อย ดังนี้ ๑) เมนูบันทึกข้อมูลผู้รับจ้าง ๒) เมนูบันทึกข้อมูลสัญญา ให้บันทึกข้อมูล
ทั้ง ๒ เมนูย่อยให้ครบถ้วน ดังรูปภาพ เพื่อให้รายชื่อเกษตรกรที่เข้าร่วมโครงการ ถูกดึงเข้าสู่สัญญาอัตโนมัติ

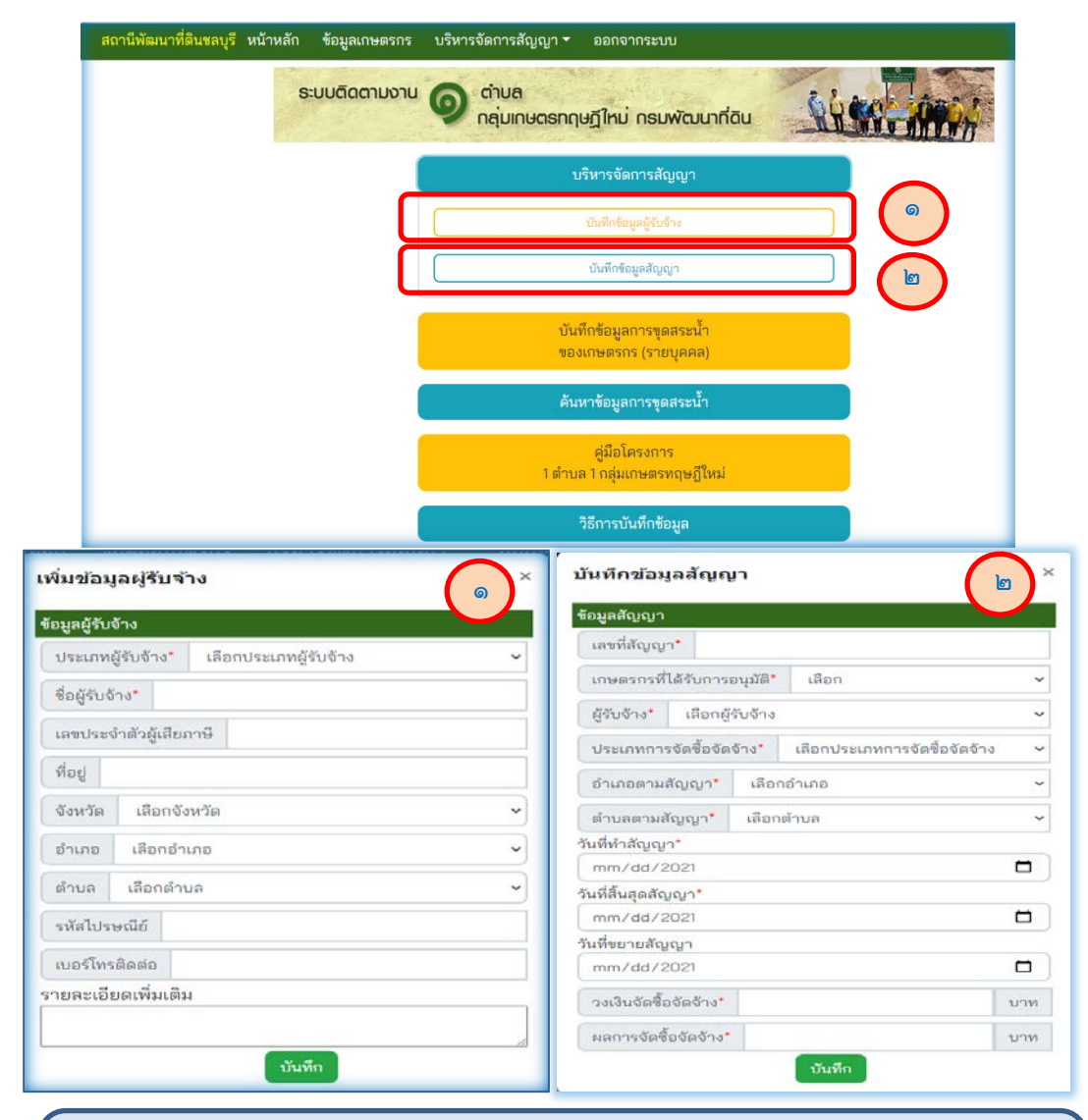

เมื่อบันทึกข้อมูลผู้รับจ้างและข้อมูลสัญญาเรียบร้อยแล้ว รายชื่อเกษตรกรจะถูกดึงเข้า สัญญาโดยอัตโนมัติ **ขั้นตอนที่ ๒ :** สพด. บันทึกผลการดำเนินการของการขุดสระน้ำเป็นรายบุคคล โดย คลิกเลือกเมนู "บันทึก ข้อมูลการขุดสระน้ำของเกษตรกร (รายบุคคล)" > ค้นหาข้อมูลเกษตรกร > เลือกชื่อเกษตรกรที่ต้องการ จากนั้นระบบจะแสดงหน้าจอให้กรอกข้อมูล ดังรูปภาพ

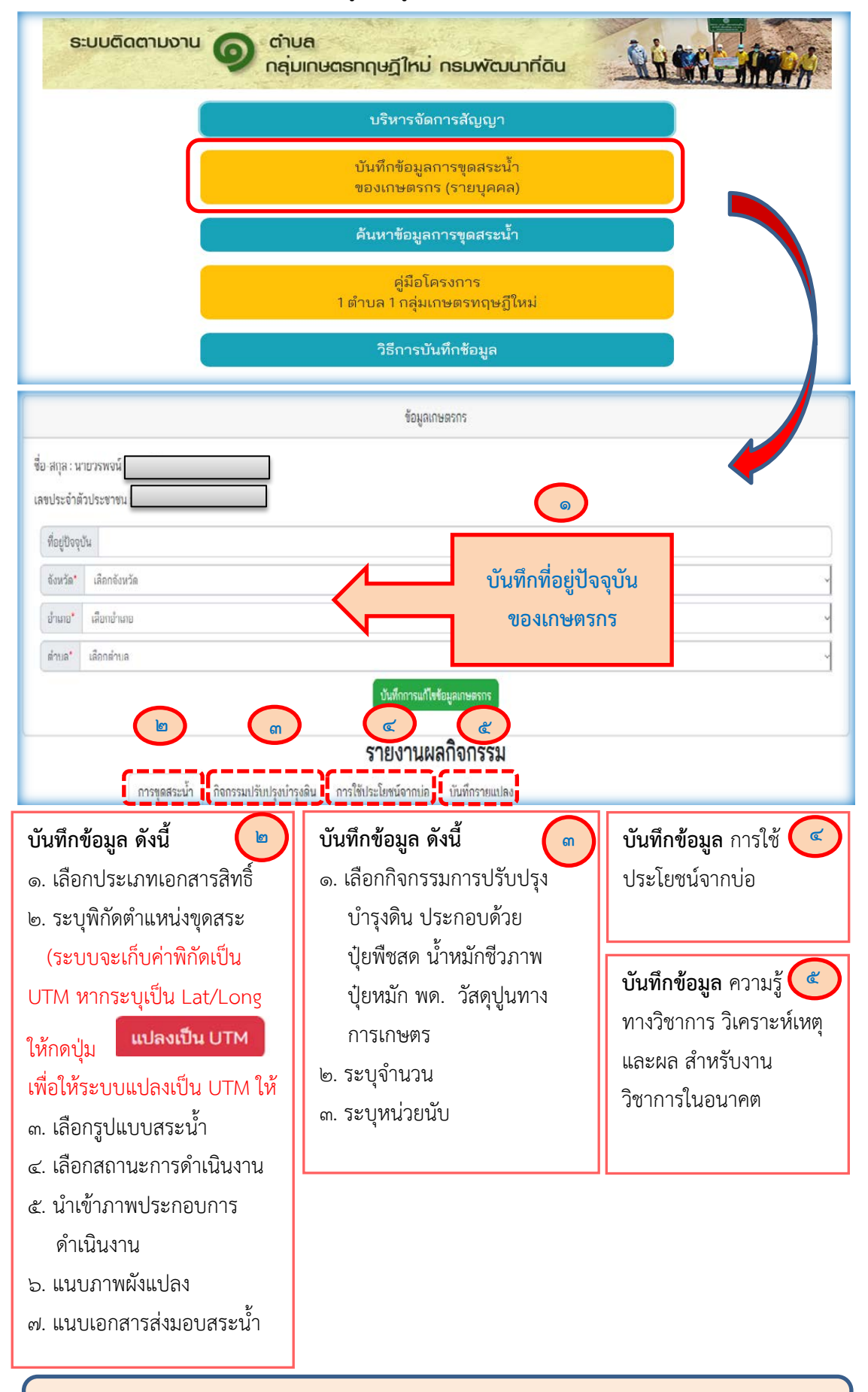

หมายเหตุ : กผง. ได้ส่งข้อมูลเกษตรกรที่ร่วมโครงการฯ ให้ ศทส. นำเข้าสู่ระบบ